# Een beheeraccount voor een lokale server configureren voor TMSPE-installatie

### Inhoud

Inleiding Voorwaarden Vereisten Gebruikte componenten Achtergrondinformatie Configureren Verifiëren Problemen oplossen

## Inleiding

Dit document beschrijft hoe u een beheeraccount voor een lokale server kunt maken en configureren op Cisco TelePresence Management Suite (TMS), omdat deze account vereist is voordat TMS Provisoning Extension (TMSPE) wordt geïnstalleerd. Die rekening wordt in de TMSPE-installateur gebruikt om toegang tot TMS te krijgen.

#### Voorwaarden

#### Vereisten

Cisco raadt kennis van de volgende onderwerpen aan:

- TMS
- Windows Server
- TMSPE

#### Gebruikte componenten

De informatie in dit document is gebaseerd op Windows 2012, maar is van toepassing op andere Windows-serverversies.

De informatie in dit document is gebaseerd op de apparaten in een specifieke laboratoriumomgeving. Alle apparaten die in dit document worden beschreven, hadden een opgeschoonde (standaard)configuratie. Als uw netwerk live is, moet u de potentiële impact van elke opdracht begrijpen.

### Achtergrondinformatie

De account wordt aangemaakt als lokale beheeraccount in de server waar de TMS is geïnstalleerd en vervolgens als locale beheerder aan de TMS-gebruikers toegevoegd.

Opmerking: Gebruik een Admin-account voor inloggen op de server waar TMS is geïnstalleerd.

### Configureren

Stap 1. Sluit aan op uw server. U kunt met toestemming van de beheerder elk domein of lokale account gebruiken.

Stap 2. Navigeer om MMC.exe te starten en te typen

Stap 3. Klik in het venster Console op **Bestand > Magnetisch toevoegen/verwijderen**, zoals in de afbeelding.

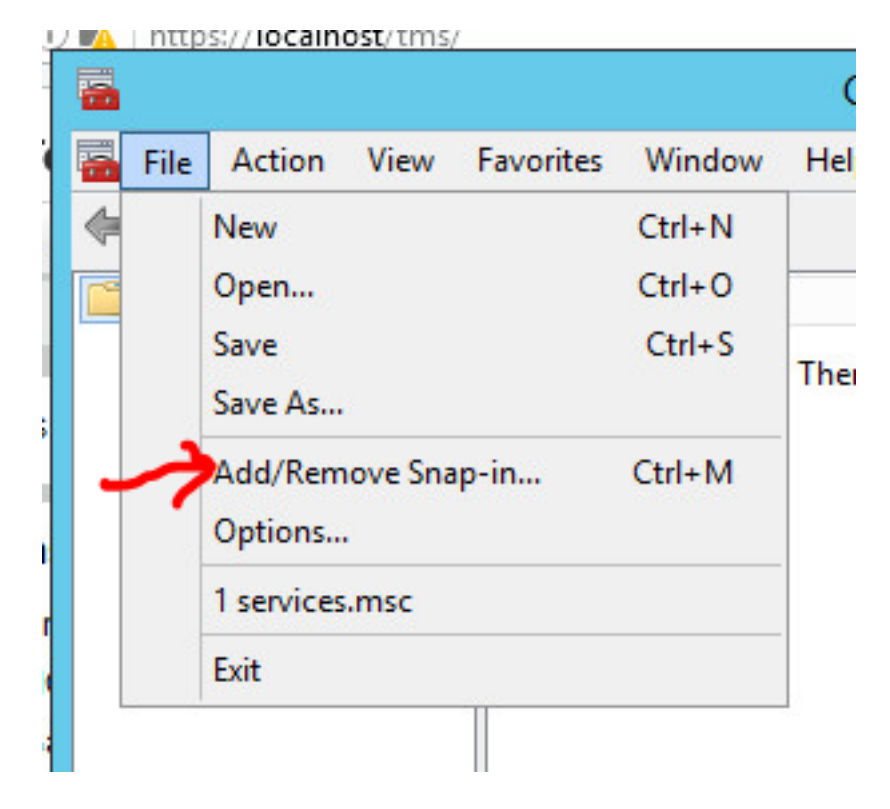

Stap 4. Selecteer de module Computer Management en klik op Add, zoals in de afbeelding.

You can select snap-ins for this console from those available on your computer and configure the se extensible snap-ins, you can configure which extensions are enabled.

F

0 8

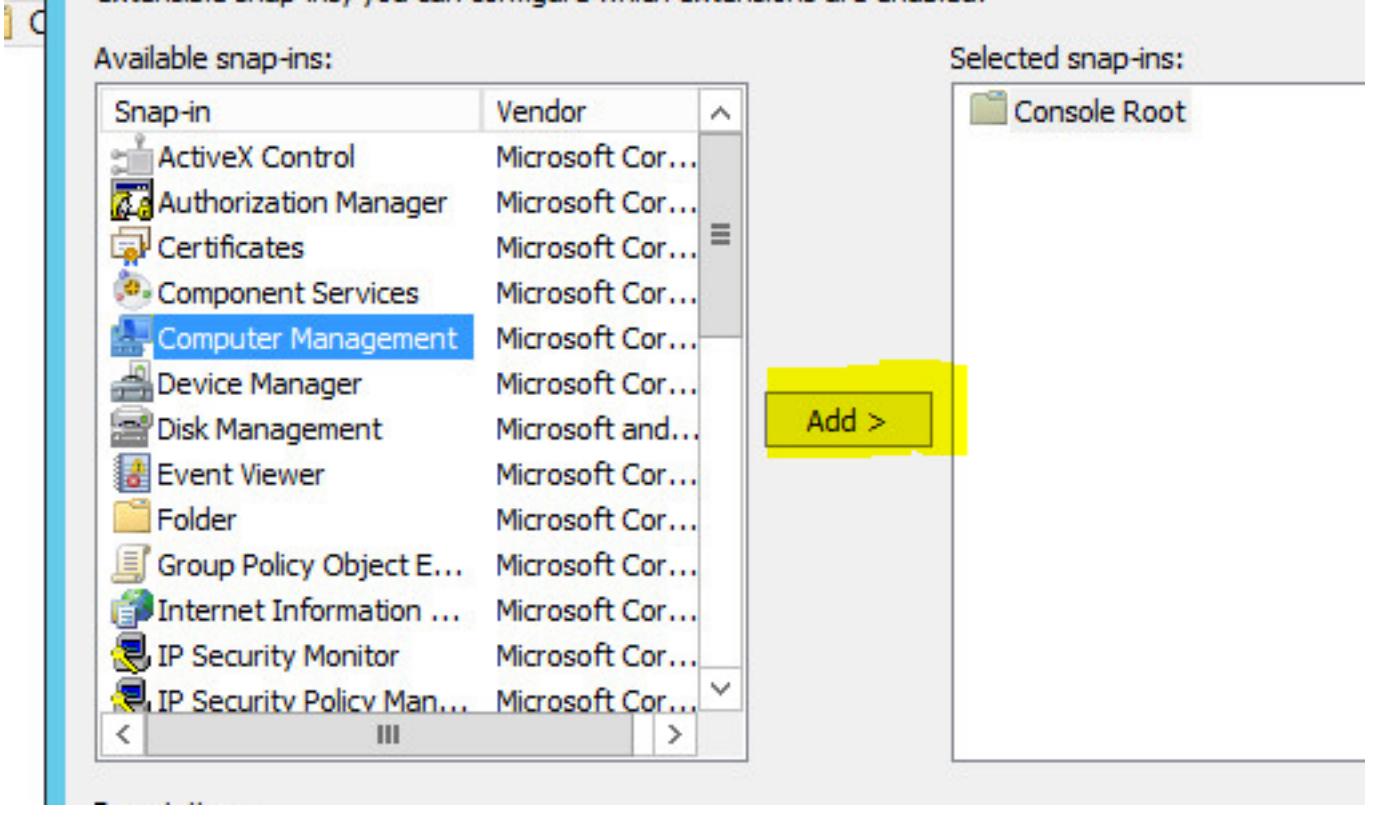

Stap 5. Selecteer Lokale computer en klik op Voltooien, zoals in de afbeelding.

|                                                            |                              | 2012 C 201            |
|------------------------------------------------------------|------------------------------|-----------------------|
| Comput                                                     | er Management                |                       |
|                                                            |                              |                       |
| lect the computer you want this span in to                 | manage                       |                       |
|                                                            | manage.                      |                       |
| Ihis snap-in will always manage:                           |                              |                       |
| Cocal computer: (the computer this computer this computer) | onsole is running on)        |                       |
|                                                            |                              |                       |
| Another computer:                                          |                              | Blomse                |
| Allow the selected computer to be ob-                      |                              | The second law The    |
|                                                            | anded when launching from t  | ne command line This  |
| only applies if you save the console.                      | anged when launching from ti | ne command line. This |
| only applies if you save the console.                      | anged when launching from ti | ne command line. This |
| only applies if you save the console.                      | anged when launching from ti | ne command line. This |
| only applies if you save the console.                      | anged when launching from ti | ne command line. This |
| only applies if you save the console.                      | anged when launching from ti | ne command line. This |
| only applies if you save the console.                      | anged when launching from t  | ne command line. This |
| only applies if you save the console.                      | anged when launching from ti | ne command line. This |
| only applies if you save the console.                      | anged when launching from t  | ne command line. This |
| only applies if you save the console.                      | anged when launching from t  |                       |
| only applies if you save the console.                      |                              | Finish                |

#### Stap 6. Klik op OK.

| nap-in                                   | Vendor                         | ~ |       | Console Root |                   | Edit Extensions |
|------------------------------------------|--------------------------------|---|-------|--------------|-------------------|-----------------|
| ActiveX Control<br>Authorization Manager | Microsoft Cor<br>Microsoft Cor | = |       | 🎥 Computer M | anagement (Local) | Remove          |
| Certificates                             | Microsoft Cor                  | - |       |              |                   |                 |
| Computer Management                      | Microsoft Cor                  |   |       |              |                   | Move Up         |
| Device Manager                           | Microsoft Cor                  |   |       |              |                   | Move Down       |
| Disk Management                          | Microsoft and                  |   | Add > |              |                   |                 |
| Event Viewer                             | Microsoft Cor                  | 2 |       |              |                   |                 |
| Folder                                   | Microsoft Cor                  |   |       |              |                   |                 |
| Group Policy Object E                    | Microsoft Cor                  |   |       |              |                   |                 |
| Internet Information                     | Microsoft Cor                  |   |       |              |                   |                 |
| IP Security Monitor                      | Microsoft Cor                  |   |       |              |                   |                 |
| IP Security Policy Man                   | Microsoft Cor<br>>             | ~ |       |              |                   | Advanced        |
| cription                                 |                                |   |       | e            |                   |                 |
| cription:                                |                                |   |       |              |                   |                 |

Stap 7. Sluit het **Computer Management > System Gereedschappen** -boom **uit** zoals in de afbeelding.

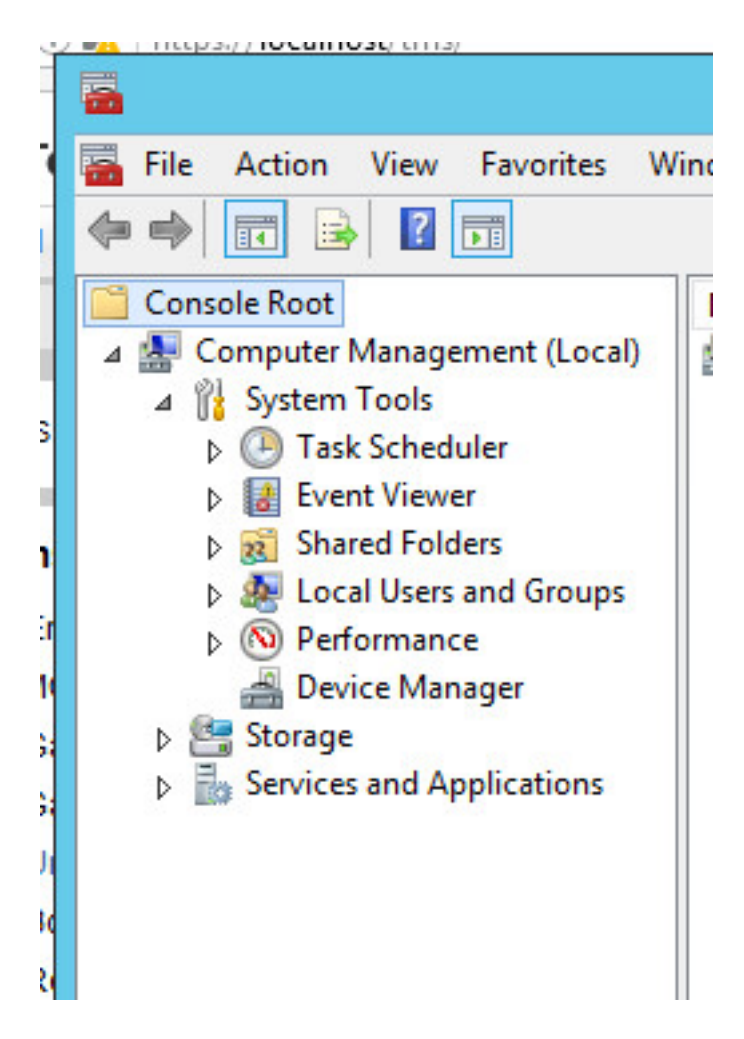

Stap 8. Vul Lokale gebruikers en groepen uit en selecteer Gebruikers.

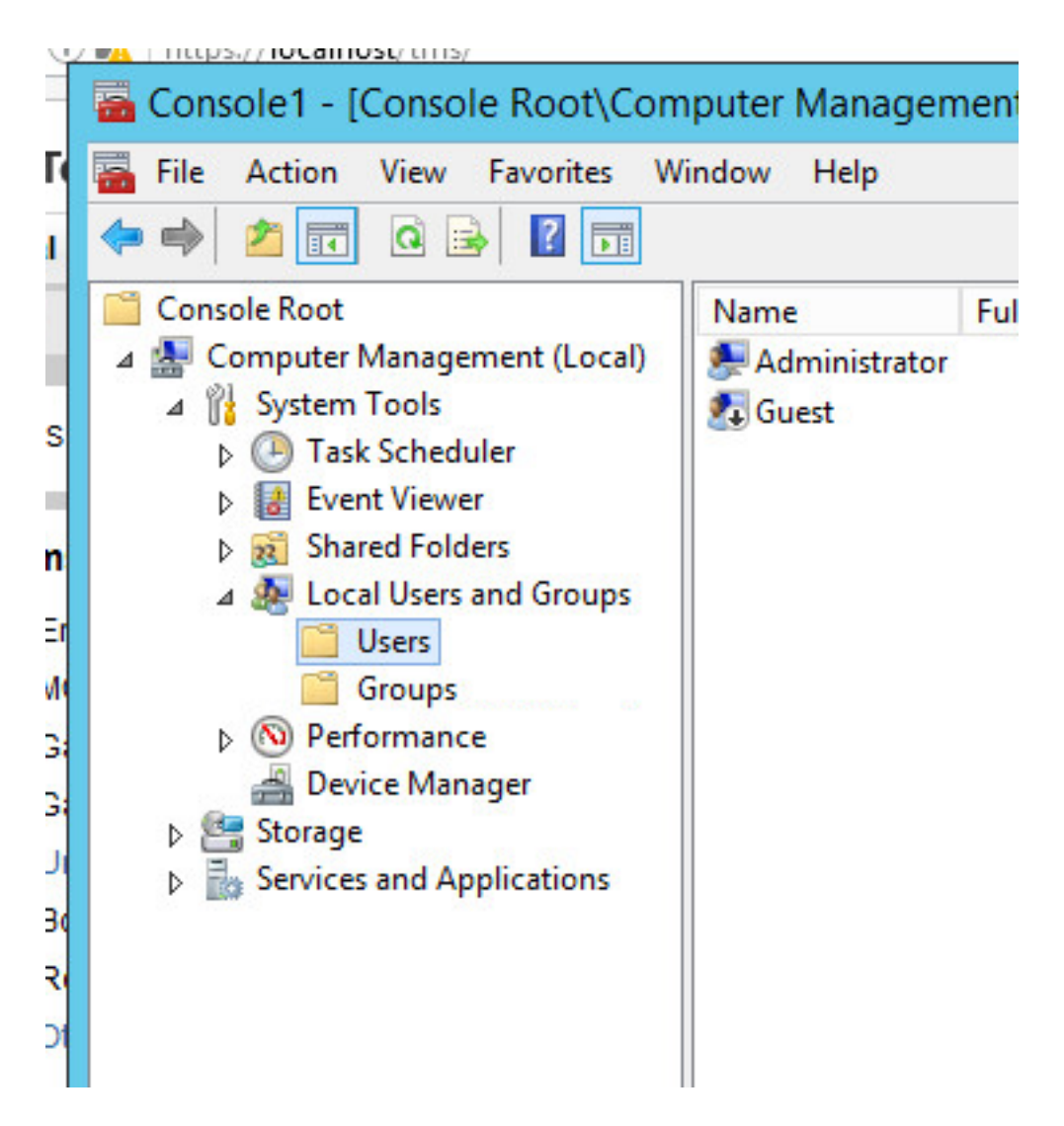

Stap 9. Klik met de rechtermuisknop op het gebruikersgebied en selecteer Nieuwe gebruiker.

| Name                   | Full Name                          | Description                                  |
|------------------------|------------------------------------|----------------------------------------------|
| Administrator<br>Guest |                                    | Built-in account for<br>Built-in account for |
|                        | New User<br>Refresh<br>Export List |                                              |
|                        | View                               | •                                            |
|                        | Arrange Icons<br>Line up Icons     | •                                            |
|                        |                                    |                                              |

Stap 10. Vul de velden in het venster **Nieuwe gebruiker** en klik op **Maken**. Selecteer **Gebruiker kan** geen wachtwoord wijzigen en Wachtwoord verloopt nooit.

| User name:                                                                         | tmspesrv •                                |
|------------------------------------------------------------------------------------|-------------------------------------------|
| Full name:                                                                         | TMSPE Service                             |
| Description:                                                                       | Account to be used for TMSPE installation |
|                                                                                    |                                           |
| Password:                                                                          | •••••••••••••••••••••••••••••••••••••••   |
| Confirm password:                                                                  | •••••••                                   |
| User must char                                                                     | nge password at next logon                |
| A loss annual ab                                                                   | nange password                            |
| User cannot cr                                                                     |                                           |
| Password neve                                                                      | er expires                                |
| <ul> <li>Oser cannot cr</li> <li>Password neve</li> <li>Account is disa</li> </ul> | abled                                     |
| Password neve                                                                      | er expires<br>abled                       |

Stap 1. Ga terug naar **Lokale gebruikers en groepen**, klik met de rechtermuisknop op de nieuwe account en selecteer **Eigenschappen**.

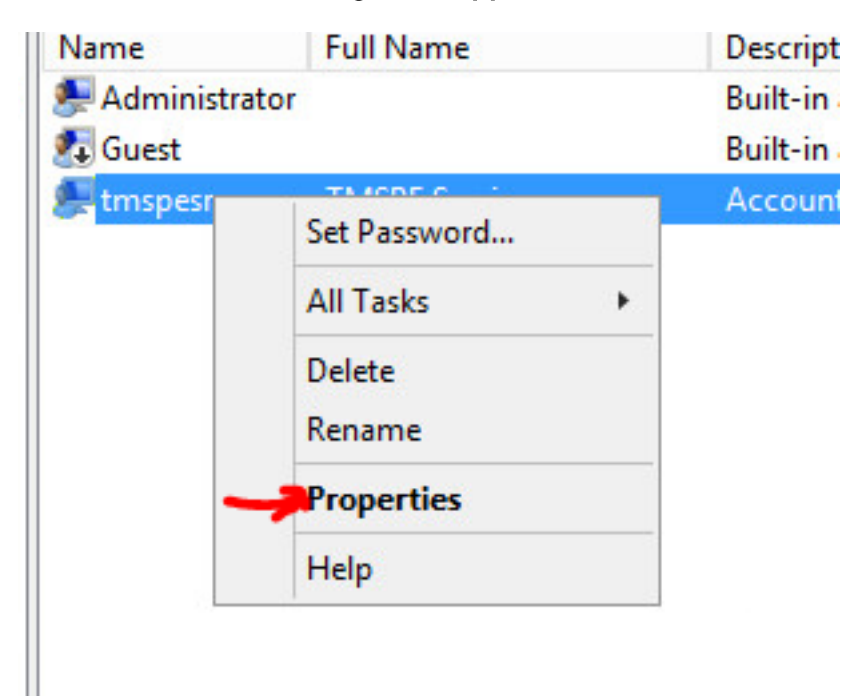

Stap 12.Zorg ervoor dat het lidmaatschap van gebruikers aan de gemaakte account is gekoppeld.

| Remote co  | ontrol F  | Remote Desktop | Services Profile | Dial-in  |
|------------|-----------|----------------|------------------|----------|
| General    | Member Of | Profile        | Environment      | Sessions |
| Member of: |           |                |                  |          |
| 🕭 Users    |           |                |                  | -        |
|            |           |                |                  |          |
|            |           |                |                  |          |
|            |           |                |                  |          |
|            |           |                |                  |          |
|            |           |                |                  |          |
|            |           |                |                  |          |
|            |           |                |                  |          |
|            |           |                |                  |          |
|            |           |                |                  |          |

### Verifiëren

Nadat de lokale account is aangemaakt, kunt u een nieuwe account in TMS maken die als beheerder van de site moet worden gebruikt.

Stap 1. Navigeer naar de TMS web UI-pagina en log in met een sitebeheeraccount.

|            | Authentication Required                                                                      |  |  |  |  |  |
|------------|----------------------------------------------------------------------------------------------|--|--|--|--|--|
| ?          | A username and password are being requested by https://localhost. The site says: "localhost" |  |  |  |  |  |
| User Name: | Administrator                                                                                |  |  |  |  |  |
| Deserved   | •••••                                                                                        |  |  |  |  |  |
| Password:  |                                                                                              |  |  |  |  |  |

Stap 2. Navigeer naar administratieve hulpmiddelen > gebruikersbeheer > gebruikers.

|       | Configuration       | Þ   | istrative Tools + Configuration + Gene | ral Se |
|-------|---------------------|-----|----------------------------------------|--------|
|       | User Administration | ۲   | Groups                                 | )      |
|       | Locations           | ٠   | Users                                  |        |
|       | Billing Codes       | ٠   | Default Groups                         |        |
| _     | Diagnostics         |     | Default System Permissions             |        |
| _     | Activity Status     |     |                                        |        |
|       | TMS Server Maintena | nce | vta) Curatara Cafturara)               |        |
| D)11A | Audit Log           |     | atatsystemsontwaret                    |        |

Stap 3. Klik op in New.

| 🕼 Portal 🕘 Booking 🗬 Monitoring          | 🛛 🙀 Systems 🕅 F |
|------------------------------------------|-----------------|
| Users                                    |                 |
| Search                                   |                 |
| Filter Users by Name:                    |                 |
| Name                                     | Email Address   |
| iis apppool/tmsnet40apppool              |                 |
| Administrator                            | admin@local     |
| Acosta, Pablo                            | pacosta@pabl    |
| Admin, Admin                             | admin1@pabla    |
| Uno, Vato                                | vato1@pablac    |
| 1                                        |                 |
| New Delete Synchronize All Users with AD |                 |

Stap 4. Typ de naam van de account die in het gedeelte Configure is gemaakt en selecteer **het lidmaatschap van de beheerder van de site.** Klik op **Opslaan**.

| tile Edit View History Boo      | oc × +                                          |                                         |                      |
|---------------------------------|-------------------------------------------------|-----------------------------------------|----------------------|
| 🗲 🛈 💊   https://localhos        | t/tms/default.aspx?pageId=21                    | C Search                                |                      |
| cisco TelePresence              | Management Suite                                |                                         |                      |
| Portal 🕘 Booking                | nonitoring 🙀 Systems 🅅                          | Phone Books 🙋 Reporting 🥖               | Administrative Tools |
| New User                        |                                                 |                                         | You are here:        |
| Windows Username:               | pacostasqNtmspesrv .                            | Office Telephone:                       |                      |
| First Name:                     | TMSPE .                                         | Mobile Telephone:                       |                      |
| Last Name:                      | SRV .                                           | Primary System:                         | None                 |
| Email Address:                  | tmspesrv@pablacos.com                           |                                         |                      |
| Language:                       | English (US)                                    | ]                                       |                      |
| Time Zone:                      | (UTC-06:00) Guadalajara, Mexico City, Monterrey | v                                       | V                    |
| IP Zone:                        | TMSLAB                                          |                                         | ~                    |
| User is a member of these group | IS                                              |                                         |                      |
| Group Name                      | Description                                     |                                         |                      |
| Vsers                           | All users are members of                        | this group                              |                      |
| Site Administrator              | Administrators for TMS -                        | access to everything                    |                      |
| Video Unit Administrator        | Video Unit Administrators                       | - access to all VC-systems and settings |                      |
| 1                               |                                                 | Results per Page 20                     |                      |

# Problemen oplossen

Er is momenteel geen specifieke troubleshooting-informatie beschikbaar voor deze configuratie.